# Wireshark: ICMP/ARP

#### ESCENARIO

Máquinas virtuais: Rede: 10.0.0.0

Máquina virtual A: RAM ≥ 2048MB CPU ≥ 2 PAE/NX habilitado Rede Interna ISO: Kali Live i386 IP/MS: 10.10.10.10/8 Máquina virtual B: RAM  $\ge$  1024MB CPU  $\ge$  1

Rede Interna Disco virtual: Microsoft Windows 10 IP/MS: 10.10.10.11/8

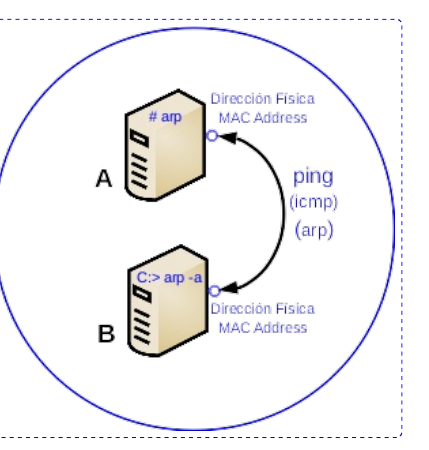

## NOTAS:

(1) SMR\_ALUXY -onde XY pode tomar os valores 01, 02, ..., 30 e corresponde ao número de PC que tes asignado.

(2) Debes facer entrega desta exercicio mediante **un arquivo en formato PDF**, noutro formato non será corrixido. O arquivo debe conter respostas/imaxes coa solución dos apartados. O arquivo a entregar na aula virtual terá o nome: **Solucion-RL-Exercicio3\_ALUXY.pdf** 

## Exercicio 3 - Wireshark: ICMP/ARP

## Máquina virtual A: Kali i386

1. Configuración da rede:

kali@kali:~\$ setxkbmap es #Cambiar o mapa de teclado ao idioma español.

kali@kali:~\$ sudo su - #Acceder á consola de root(administrador) a través dos permisos configurados co comando sudo (/etc/sudoers, visudo)

root@kali:~# /etc/init.d/avahi-daemon stop #Parar o demo avahi-daemon(control resolución de nomes) para poder configurar de forma manual a configuración de rede e non ter conflicto con este demo.

root@kali:~# /etc/init.d/network-manager stop || pkill NetworkManager #Parar o demo network-manager(xestor de rede) ou o script NetworkManager (executado sen ser demo) para poder configurar doutro xeito (co comando ip(ifconfig) de forma manual ou mediante networking (ficheiros /etc/init.d/networking, /etc/init.d/networking.d) a configuración de rede e non ter conflicto con este xestor.

root@kali:~# ip addr show #Amosar a configuración de todas as tarxetas de rede. Nesta caso, na máquina A, as tarxetas de redes: loopback(lo), NAT(enps03) e interna(enps08).

root@kali:~# ip addr add 10.10.10.10/8 dev eth0 #Configurar a tarxeta de rede interna eth0, coa IP: 10.10.10.10 e máscara de subrede: 255.0.0.0.

root@kali:~# ifconfig eth0 10.10.10.10/8 #Comando equivalente ao anteriro, é dicir, configurar a tarxeta de rede interna eth0, coa IP: 10.10.10.10 e máscara de subrede: 255.0.0.

root@kali:~# ip addr show #Amosar a configuración de todas as tarxetas de rede. Nesta caso, na máquina A, as tarxetas de rede: loopback(lo) e interna(eth0).

### 2. Táboa arp:

root@kali:~# arp #Revisar a táboa arp, é dicir, visualizar a caché arp do sistema: asignación IP coa súa correspondente dirección física (MAC Address).

root@kali:~# exit #Saír da consola do usuario root, para voltar á consola do usuario kali sen permisos de root kali@kali:~\$

#### 3. Arrancar Wireshark:

kali@kali:~\$ sudo wireshark & #Lanzar o programa wireshark (sniffer) para poder visualizar o que acontece na rede (protocolos, paquetes). O comando sudo permite executar o programa wireshark con permisos de root(administrador) e o caracter & serve para executar en segundo plano o programa e así devolver o prompt da consola para poder seguir traballando nela.

4. Agora minimizamos a máquina virtual A (Kali i386) xa que imos traballar coa máquina virtual B (Microsoft Windows 10).

#### Máquina virtual B: Microsoft Windows 10

- 5. Configuración da rede:
  - a. Arrancar a consola de comandos con permisos de administrador(clic botón dereito icono cmd  $\rightarrow$  clic botón dereito Símbolo del sistema  $\rightarrow$  Ejecutar como administrador):

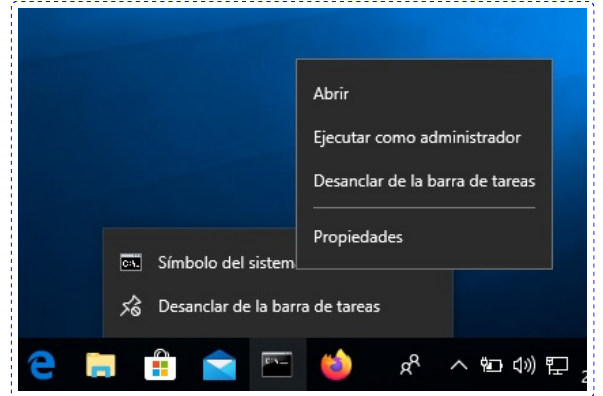

b. Permitir cambios no dispositivo: Sí

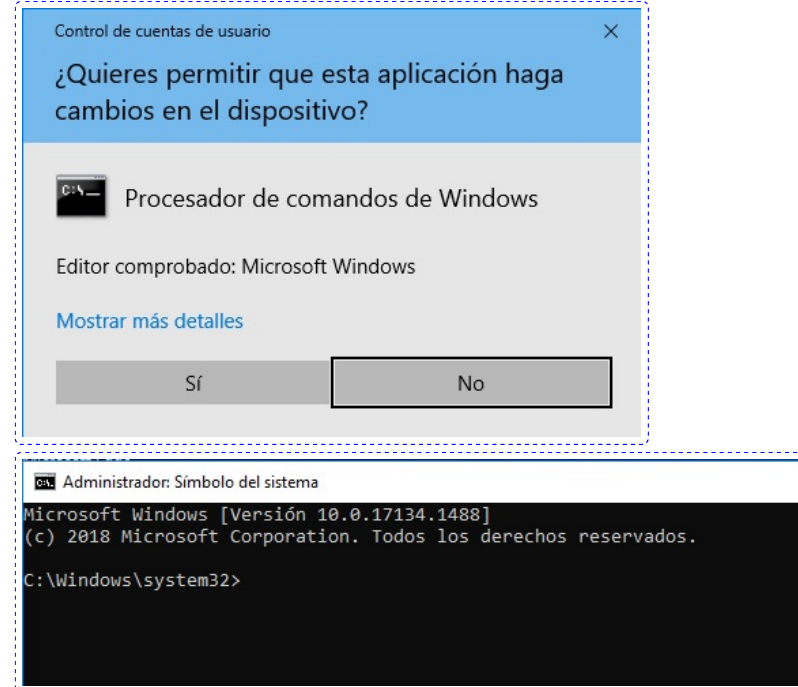

c. ipconfig #Amosar a configuración de todas as tarxetas de rede..

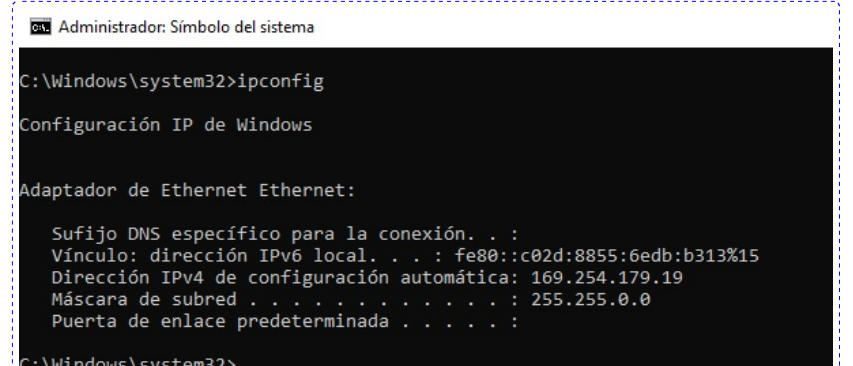

- d. Configurar a tarxeta de rede interna coa IP: 10.10.10.11 e máscara de subrede: 255.0.0.0
  - i. No cmd(consola de comandos): control  $\rightarrow$  red  $\rightarrow$  Ver conexiones de red

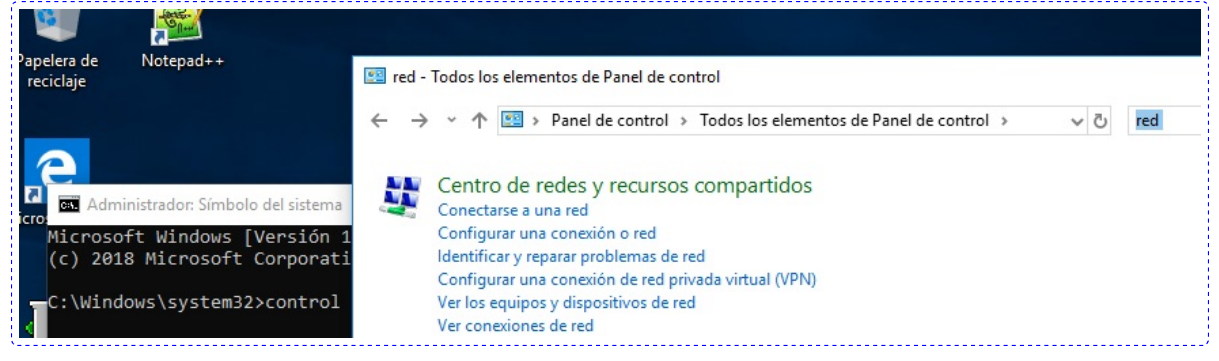

ii. Ethernet  $\rightarrow$  clic botón dereito rato  $\rightarrow$  Propiedades

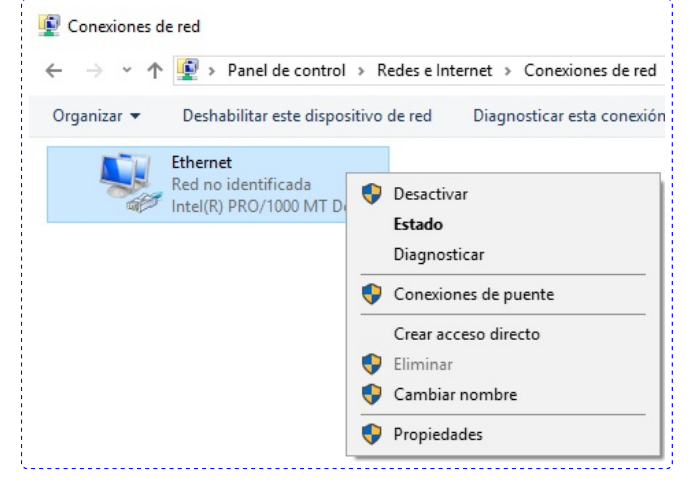

iii. Protocolo de internet versión 4 (TCP/IPv4) → dobre clic botón esquerdo rato → Usar la siguiente dirección IP:
 Dirección IP: 10.10.10.11

| Propiedades de Ethernet                                                                                                    |                                                 | ×                                                                                                    |                                                          |   |
|----------------------------------------------------------------------------------------------------|-------------------------------------------------|----------------------------------------------------------------------------------------------------|----------------------------------------------------------|---|
| Funciones de red                                                                                                    |                                                 | Propiedades: Protocolo de Internet ver                                                                                            | sión 4 (TCP/IPv4)                                        | × |
| Conectar con:                                                                                                    |                                                 | General                                                                                                    |                                                          |   |
| Intel(R) PRO/1000 MT Desktop Adapt                                                                                                    | ter                                             | Puede hacer que la configuración IP se                                                                                            | asigne automáticamente si la                             |   |
| Esta conexión usa los siguientes elementos:                                                                                                    | Configurar                                      | red es compatible con esta funcionalidar<br>consultar con el administrador de red cu<br>apropiada.                                | d. De lo contrario, deberá<br>iál es la configuración IP |   |
| <ul> <li>E Cliente para redes Microsoft</li> <li>Uso compartido de archivos e impre</li> </ul>                                                                    | ,<br>esoras para redes M                        | <ul> <li>Obtener una dirección IP automáti</li> <li>Usar la siguiente dirección IP:</li> </ul>                                    | camente                                                  |   |
| Programador de paquetes QoS                                                                                                    | D /ID. A)                                       | Dirección IP:                                                                                                    | 10 . 10 . 10 . 11                                        |   |
| Protocolo de multiplexor de adaptad                                                                                                    | Jor de red de Micros                            | Máscara de subred:                                                                                                    | 255.0.0.0                                                |   |
| Controlador de protocolo LLDP de N     Image: A controlador de Internet versión 6 (TCP                                                                            | ∕licrosoft<br>P/IPv6)                           | Puerta de enlace predeterminada:                                                                                                  |                                                          |   |
|                                                                                                    | >                                               | Obtener la dirección del servidor D                                                                                               | NC automáticamente                                       |   |
| <                                                                                                    |                                                 |                                                                                                    | No automaticamente                                       |   |
| < Instalar Desinstalar                                                                                                    | Propiedades                                     | Usar las siguientes direcciones de s                                                                                              | servidor DNS:                                            |   |
| Instalar     Descripción                                                                                                    | Propiedades                                     | <ul> <li>Usar las siguientes direcciones de s<br/>Servidor DNS preferido:</li> </ul>                                              | servidor DNS:                                            |   |
| Instalar     Desinstalar     Descripción     Protocolo TCP/IP. El protocolo de red de.     predeterminado que permite la comunicaci     redes concetadas entre sí | Propiedades<br>área extensa<br>ión entre varias | Usar las siguientes direcciones de s<br>Servidor DNS preferido:<br>Servidor DNS alternativo:                                      | servidor DNS:                                            |   |
| Instalar     Desinstalar     Descripción     Protocolo TCP/IP. El protocolo de red de     predeteminado que permite la comunicaci     redes conectadas entre sí.  | Propiedades<br>área extensa<br>ión entre varias | Usar las siguientes direcciones de :     Servidor DNS preferido:     Servidor DNS alternativo:     Ualidar configuración al salir | Opciones avanzadas.                                      |   |

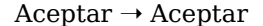

iv. ipconfig #Amosar a configuración de todas as tarxetas de rede..

| 🔤 Administrador: Símbolo del sistema                                                                                                    |  |
|----------------------------------------------------------------------------------------------------|--|
| C:\Windows\system32>ipconfig                                                                                                    |  |
| Configuración IP de Windows                                                                                                    |  |
| Adaptador de Ethernet Ethernet:                                                                                                    |  |
| Sufijo DNS específico para la conexión :<br>Vínculo: dirección IPv6 local : fe80::c02d:8855:6edb:b313%15<br>Dirección IPv4 : 10.10.10.11<br>Máscara de subred : 255.0.0.0<br>Puerta de enlace predeterminada : |  |
| C:\Windows\svstem32>_                                                                                                    |  |

- 6. Táboa arp:
  - a. arp -a #Revisar a táboa arp, é dicir, visualizar a caché arp do sistema: asignación IP coa súa correspondente dirección física (MAC Address).

| Inter | faz: 10.10.10.11  | 0xf               |          |      |
|-------|-------------------|-------------------|----------|------|
| Dire  | ección de Interne | et Dirección      | física   | Tipo |
| 10.2  | 255.255.255       | ff-ff-ff-ff-ff-ff | estático |      |
| 224.  | .0.0.22           | 01-00-5e-00-00-16 | estático |      |
| 224.  | .0.0.252          | 01-00-5e-00-00-fc | estático |      |
| 239.  | .255.255.250      | 01-00-5e-7f-ff-fa | estático |      |
| 255   | .255.255.255      | ff-ff-ff-ff-ff-ff | estático |      |

 Agora minimizamos a máquina virtual B (Microsoft Windows 10) xa que imos traballar coa máquina virtual A (Kali i386).

#### Máquina virtual A: Kali i386

- 8. Agora maximizamos a máquina virtual A (Kali i386).
- 9. Play (icono azul aleta tiburón) en wireshark, é dicir, arrancamos o wireshark.

|      |       |                                                                                                    |               |                      |              | (               | Captu | uring from | n eth0          |       |                    |         |             |                |        | -               | n x  |
|------|-------|----------------------------------------------------------------------------------------------------|---------------|----------------------|--------------|-----------------|-------|------------|-----------------|-------|--------------------|---------|-------------|----------------|--------|-----------------|------|
| Arch | ivo   | <u>E</u> dición                                                                                                    | <u>V</u> isua | lización             | n <u>I</u> r | <u>C</u> aptura | Ar    | nalizar    | <u>E</u> stadís | ticas | Telefon <u>í</u> a | Wireles | ss <u>I</u> | <u>H</u> errar | nienta | is <u>A</u> yud | a    |
|      |       | 2                                                                                                    |               | #101<br>0110<br>0111 | X            | 6               | 9     |            | ) 🖄             | •     | ₹                  |         | Ð           | Q              |        |                 |      |
| A    | oliqu | e un filtro                                                                                                    | o de vis      | sualizac             | ión          | <ctrl-></ctrl-> |       |            |                 |       |                    |         |             |                |        |                 | - +  |
| No.  |       | Time                                                                                                    |               | Source               | e            |                 |       | Destina    | tion            |       | Protoco            | l Lengt | h Info      | D              |        |                 |      |
|      |       |                                                                                                    |               |                      |              |                 |       |            |                 |       |                    |         |             |                |        |                 |      |
|      |       |                                                                                                    |               |                      |              |                 |       |            |                 |       |                    |         |             |                |        |                 |      |
|      |       |                                                                                                    |               |                      |              |                 |       |            |                 |       |                    |         |             |                |        |                 |      |
|      |       |                                                                                                    |               |                      |              |                 |       |            |                 |       |                    |         |             |                |        |                 |      |
| 4    |       |                                                                                                    |               |                      |              |                 |       |            |                 |       |                    |         |             |                |        |                 | Þ    |
|      |       |                                                                                                    |               |                      |              |                 |       |            |                 |       |                    |         |             |                |        |                 |      |
|      |       |                                                                                                    |               |                      |              |                 |       |            |                 |       |                    |         |             |                |        |                 |      |
|      |       |                                                                                                    |               |                      |              |                 |       |            |                 |       |                    |         |             |                |        |                 |      |
|      |       |                                                                                                    |               |                      |              |                 |       |            |                 |       |                    |         |             |                |        |                 |      |
|      |       |                                                                                                    |               |                      |              |                 |       |            |                 |       |                    |         |             |                |        |                 |      |
|      |       |                                                                                                    |               |                      |              |                 |       |            |                 |       |                    |         |             |                |        |                 |      |
|      |       |                                                                                                    |               |                      |              |                 |       |            |                 |       |                    |         |             |                |        |                 |      |
|      |       |                                                                                                    |               |                      |              |                 |       |            |                 |       |                    |         |             |                |        |                 |      |
|      |       |                                                                                                    |               |                      |              |                 |       |            |                 |       |                    |         |             |                |        |                 |      |
|      |       |                                                                                                    |               |                      |              |                 |       |            |                 |       |                    |         |             |                |        |                 |      |
|      |       |                                                                                                    |               |                      |              |                 |       |            |                 |       |                    |         |             |                |        |                 |      |
| 0 7  | 7     | eth0: <liv< th=""><th>ve capt</th><th>ure in p</th><th>orogre</th><th>ss&gt;</th><th></th><th></th><th></th><th>No</th><th>o hay paqu</th><th>etes</th><th></th><th></th><th>Per</th><th>fil: Defau</th><th>lt .</th></liv<> | ve capt       | ure in p             | orogre       | ss>             |       |            |                 | No    | o hay paqu         | etes    |             |                | Per    | fil: Defau      | lt . |

10. Facer ping á máquina virtual B(Microsoft Windows 10): root@kali:~# ping -c4 10.10.10.11 #Envíar 4 paquetes ICMP dende a máquina Kali a Máquina Windows 10

|                                                                                                    |                                                                                                    |                                                                                                    | rc                                                                                  | oot@kali                                                               | :~                                                                           |                                                                                   |                                  |
|----------------------------------------------------------------------------------------------------|----------------------------------------------------------------------------------------------------|----------------------------------------------------------------------------------------------------|-------------------------------------------------------------------------------------|------------------------------------------------------------------------|------------------------------------------------------------------------------|-----------------------------------------------------------------------------------|----------------------------------|
| Archivo                                                                                                    | Acciones                                                                                                    | Editar                                                                                                    | Vista                                                                               | Ayuda                                                                  |                                                                              |                                                                                   |                                  |
| rootākal<br>PING 10.<br>64 bytes<br>64 bytes<br>64 bytes<br>64 bytes<br>64 bytes<br>10.1<br>4 packet<br>rtt min/<br>rootākal | <pre>i:~# ping<br/>10.10.11 f<br/>from 10.<br/>from 10.<br/>from 10.<br/>from 10.<br/>0.10.11 p<br/>s transmin<br/>avg/max/moti:~#</pre> | -c4 10.1<br>(10.10.10<br>10.10.11:<br>10.10.11:<br>10.10.11:<br>10.10.11:<br>10.10.11:<br>tted, 4 r<br>dev = 0.5 | 0.10.1<br>).11) 5<br>icmp_<br>icmp_<br>icmp_<br>icmp_<br>stics<br>receive<br>54/1.4 | 1<br>6(84)<br>seq=1<br>seq=2<br>seq=3<br>seq=4<br><br>ed, 0%<br>94/2.1 | bytes of<br>ttl=128<br>ttl=128<br>ttl=128<br>ttl=128<br>packet 1<br>18/0.605 | f data.<br>time=2.12<br>time=1.39<br>time=1.92<br>time=0.55<br>loss, time<br>5 ms | ms<br>ms<br>Ms<br>4 ms<br>3005ms |

11. Stop (icono vermello cadrado) en wireshark, é dicir, paramos o wireshark.

| Archivo | <u>E</u> dición <u>V</u> isua                        | lización <u>I</u> r <u>C</u> aptura <u>4</u> | nalizar <u>E</u> stadísticas | Telefon <u>í</u> a <u>W</u> | ireless <u>H</u> erramient | as <u>A</u> yuda | i i i i i i i i i i i i i i i i i i i |                               |
|---------|------------------------------------------------------|----------------------------------------------|------------------------------|-----------------------------|----------------------------|------------------|---------------------------------------|-------------------------------|
|         |                                                      | = 🗋 🖹 🎑 ۹                                    | 🕈 😫 🍬 🔷                      | ₹.                          |                            | 1 6              |                                       |                               |
| Apliq   | 📕 Aplique un filtro de visualización <ctrl-></ctrl-> |                                              |                              |                             |                            |                  |                                       |                               |
| No.     | Time                                                 | Source                                       | Destination                  | Protocol L                  | ength Info                 |                  |                                       |                               |
|         | 1 0.000000000                                        | PcsCompu_06:2b:58                            | Broadcast                    | ARP                         | 42 Who has 10.:            | 10.10.11?        | Tell 10.10.10.10                      |                               |
| 1       | 2 0.001276349                                        | PcsCompu_28:b1:da                            | PcsCompu_06:2b:58            | ARP                         | 60 10.10.10.11             | is at 08         | :00:27:28:b1:da                       |                               |
|         | 3 0.001291184                                        | 10.10.10.10                                  | 10.10.10.11                  | ICMP                        | 98 Echo (ping)             | request          | id=0x2ec6, seq=1                      | /256, ttl=64 (reply in 4)     |
|         | 4 0.002067068                                        | 10.10.10.11                                  | 10.10.10.10                  | ICMP                        | 98 Echo (ping)             | reply            | id=0x2ec6, seq=1                      | /256, ttl=128 (request in 3)  |
|         | 5 1.001847096                                        | 10.10.10.10                                  | 10.10.10.11                  | ICMP                        | 98 Echo (ping)             | request          | id=0x2ec6, seg=2                      | 2/512, ttl=64 (reply in 6)    |
|         | 6 1.003164191                                        | 10.10.10.11                                  | 10.10.10.10                  | ICMP                        | 98 Echo (ping)             | reply            | id=0x2ec6, seg=2                      | 2/512, ttl=128 (request in 5) |
|         | 7 2.003880571                                        | 10.10.10.10                                  | 10.10.10.11                  | ICMP                        | 98 Echo (ping)             | request          | id=0x2ec6, seg=3                      | 8/768, ttl=64 (reply in 8)    |
|         | 8 2.005734595                                        | 10.10.10.11                                  | 10.10.10.10                  | ICMP                        | 98 Echo (ping)             | reply            | id=0x2ec6, sea=3                      | 2/768, ttl=128 (request in 7) |
|         | 9 3.005179302                                        | 10.10.10.10                                  | 10.10.10.11                  | ICMP                        | 98 Echo (ping)             | request          | id=0x2ec6, seg=4                      | /1024, ttl=64 (reply in 10)   |
| 1       | 0 3.005702583                                        | 10.10.10.11                                  | 10.10.10.10                  | ICMP                        | 98 Echo (ping)             | reply            | id=0x2ec6, seq=4                      | /1024, ttl=128 (request in 9) |

Podemos observar que como na táboa arp de Kali non estaba recoñecida a dirección física (MAC Address) de Windows 10, averiguase mediante o protocolo ARP. Así, envíase dende Kali unha mensaxe de broadcast(difusión) a todos os nodos da rede preguntando que host ten a dirección física correspondente á IP 10.10.10.10.11; e o host que posee esa IP, o de Windows 10, resposta indicando mediante un paquete ARP a súa dirección física. Deste xeito, agora xa se poden transmitir os paquetes ICMP, porque Kali sabe a que dirección física dirixilos para que poidan ser recibidos. Como podemos observar na imaxe, por cada paquete ICMP de Kali envíase unha pregunta (echo request), o cal ten a súa resposta correspondente da máquina Windows 10 con outro paquete ICMP (echo reply).

12. Comprobar a táboa arp:

root@kali:~# arp #Revisar a táboa arp, é dicir, visualizar a caché arp do sistema: asignación IP coa súa correspondente dirección física (MAC Address). Agora podemos observar como si existe unha entrada para o Windows 10, onde se asigna a IP 10.10.10.11 a súa dirección física (MAC Address ou HWaddress).

| Ì | root@kali:~# arp |        |                   |            |       |
|---|------------------|--------|-------------------|------------|-------|
| ł | Address          | HWtype | HWaddress         | Flags Mask | Iface |
| Ì | 10.10.10.11      | ether  | 08:00:27:28:b1:da | C          | eth0  |
| Ì | root@kali:~#     |        |                   |            |       |

## Máquina virtual B: Microsoft Windows 10

13. Comprobar a táboa arp:

a. arp -a #Revisar a táboa arp, é dicir, visualizar a caché arp do sistema: asignación IP coa súa correspondente dirección física (MAC Address). Agora podemos observar como si existe unha entrada para Kali, onde se asigna a IP 10.10.10.10 a súa dirección física.

| T-+ [ 40 40 40 44       | 0.5               |          |      |
|-------------------------|-------------------|----------|------|
| Interfaz: 10.10.10.11 - | - 0XT             |          |      |
| Dirección de Internet   | Dirección         | física   | Tipo |
| 10.10.10.10             | 08-00-27-06-2b-58 | dinámico |      |
| 10.255.255.255          | ff-ff-ff-ff-ff    | estático |      |
| 224.0.0.22              | 01-00-5e-00-00-16 | estático |      |
| 239.255.255.250         | 01-00-5e-7f-ff-fa | estático |      |
|                         |                   |          |      |

#### Contesta e razoa brevemente:

.....

- 1. Que acontece se voltas a realizar de novo a práctica unha vez existen as entradas arp correspondentes, é dicir, se en Kali xa existe a entrada arp de Windows 10 e viceversa?
- 2. Captura imaxes demostrando o que respostaches na cuestión 1.
- Executa na máquina Kali o comando: arp -d 10.10.10.11 Executa na máquina Windows o comando: arp -d \* Captura imaxes coa execución e saída dos comandos anteriores. Que acontece se voltas a realizar de novo a práctica?
- 4. Captura imaxes demostrando o que respostaches na cuestión 3.

| Ricardo Fe | eijoo Costa |  |
|------------|-------------|--|
| 00         | -           |  |
| BY SA      |             |  |

This work is licensed under a Creative Commons Attribution-ShareAlike 4.0 International License